## Student Instructions- Requesting a Direct Loan

1) To request a Direct Loan at SBCC log into your Online FAFSA Verification account via: https://sbcc.studentforms.com

**\*\*IMPORTANT:** Students must have a current FAFSA on file for the aid year in which the loan is being requested for.

- 2) If you have previously created your Online FAFSA Verification account proceed to step 4, and login with your Pipeline credentials. If you have not created your account continue to step 3.
- Create your account by logging into <u>https://sbcc.studentforms.com</u>Enter your First Name, Last Name, Date of Birth, Social Security/DREAM ID exactly as it was reported on the 3FAFSA/CA Dream application.

| This page will automatically close and log you out in 2:17 *Requir                                                                                                    | ed       |
|----------------------------------------------------------------------------------------------------|----------|
| Confirm Student Information                                                                                                    |          |
| Information provided in the fields below must match information provided on yo<br>financial aid application - either the Free Application for Federal Student Aid<br>(FAFSA) or the California Dream Act Application. An exact match of all 4 pieces of<br>information to what you provide on one of these applications is required. | ur<br>>f |
| <u>Why do I have to provide this?</u> • First name                                                                                                    |          |
| * Last name                                                                                                    |          |
| * Date of birth                                                                                                    |          |
| * Social security number/DREAM ID                                                                                                    |          |
| * Preferred email                                                                                                    |          |
| testing@pipeline.sbcc.edu                                                                                                    |          |
| • Confirm email                                                                                                    |          |
| testing@pipeline.sbcc.edu                                                                                                    |          |
| Phone Number<br>Provide a phone number to subscribe to mobile phone text messages for account<br>updates.<br>(Standard text message charges apply)                                                                                                    | 8        |
|                                                                                                    |          |
| Register Account                                                                                                    |          |

4) On the homepage click "Manage Requests" on the top right side of the screen (see image below).

| ≡ |                   |                                                 | StudentFo               | rms                               |                 | 🕥 Zabrina 🗸     |  |  |
|---|-------------------|-------------------------------------------------|-------------------------|-----------------------------------|-----------------|-----------------|--|--|
| Ê | Needs Action      | student - Release Note SF View the release note | s here                  | <del>7</del> %.                   | 3 <sup>00</sup> | ×               |  |  |
|   | Completed Actions | Noods Action                                    | 20-                     | 20.                               | 24              |                 |  |  |
| Ľ | My Docs           | Theeds Action                                   |                         |                                   |                 | Manage Requests |  |  |
| - | Activity          | 2023-2024 Verification                          |                         |                                   |                 |                 |  |  |
|   | Contact Us        | 1<br>Task Left Needs Action 1                   |                         |                                   |                 |                 |  |  |
|   |                   | • Submitted 0                                   |                         |                                   |                 |                 |  |  |
|   |                   |                                                 |                         | tep 1: Click on 'Mana             | age Requests'   | a               |  |  |
|   |                   | ox sandbox Sandbox                              | Sandbox Sandbox         | Version 22.32.15802 Month Sandbox | Sandbox Sandbox | Sandbo          |  |  |
|   |                   | Sandharg                                        | Sandharg                | Sandhorg                          | Sandhorg        |                 |  |  |
|   |                   | Test                                            | Tasting                 | Testing                           | Testing         |                 |  |  |
|   |                   | Sandbox Testino                                 | Sandbox Testino         | Sandbox Testing                   | Sandbox Testing | Sandbox         |  |  |
|   |                   | FYI: Ensure all other of                        | $t_{1} = t_{1} = t_{2}$ | e complete such as                | Sandbox         | Sandbox         |  |  |
|   |                   | SAP Appea                                       | 1 and/or FAFSA veril    | ncation                           |                 |                 |  |  |
|   |                   | Sandbox                                         | Sandbox                 | Sandbox                           | Sandbox         | Sandbo          |  |  |
|   |                   | ox sandbox Sandbox                              | sandbox Sandbox         | Sandbox Sandbox                   | Sandbox Sandbox | Sandbo          |  |  |
|   |                   | rg Sandhrg                                      | Sandhog                 | Sandherg                          | Sandherg        |                 |  |  |
|   |                   | ig Sandbox resting                              | Sandbox resting         | Sandbox resting                   | Sandbox resting | Sandbox         |  |  |

 Click on the '+' sign to request the Direct Loan Form <u>Note</u>: Select the option for the academic year in which the loan is being requested for. The Direct Loan Form is aid year specific.

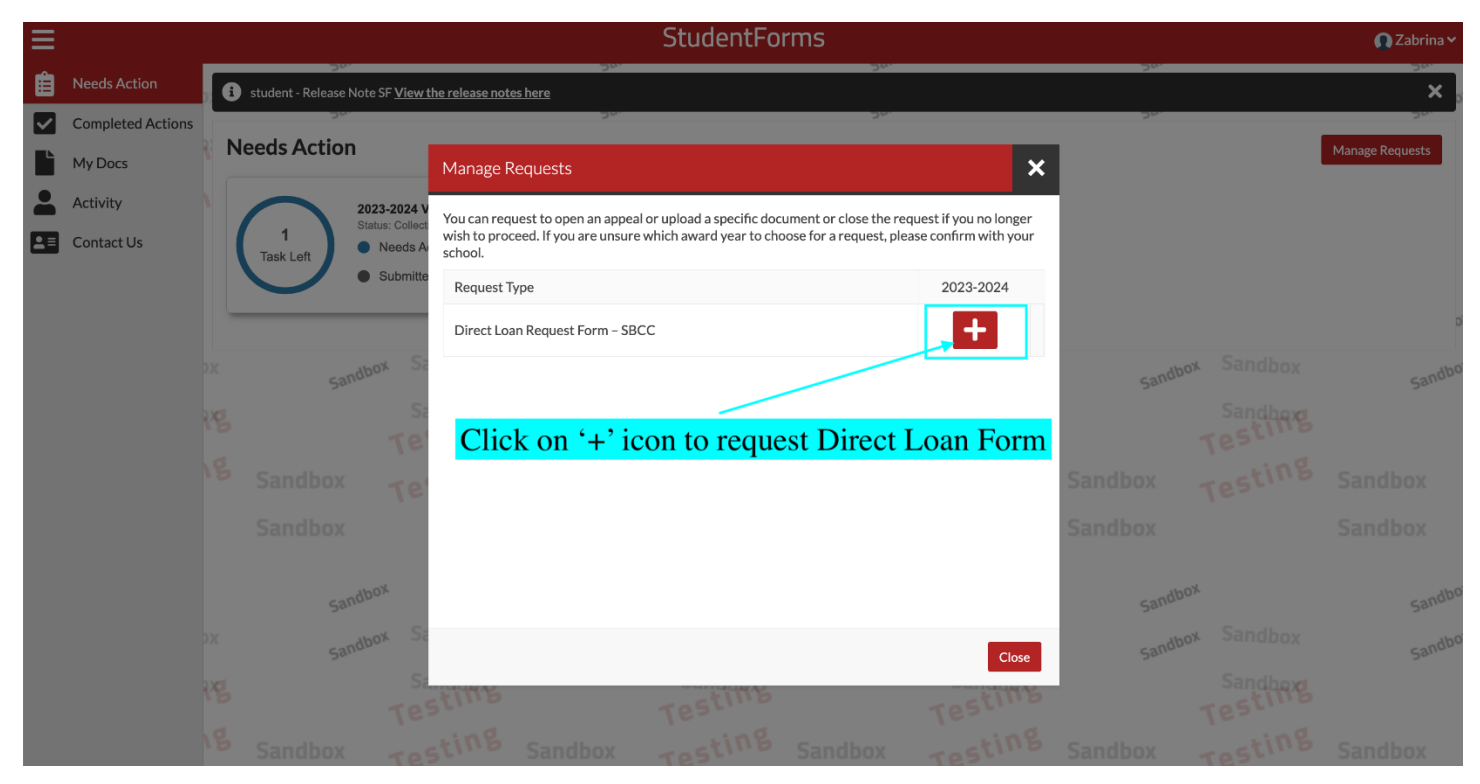

6) Next type the reason why the loan is being requested. Then click 'Submit'

| Ξ |                        |                                                                                             | StudentForms                                                                                                    |     | 🕠 Zabrina 🗸     |
|---|------------------------|---------------------------------------------------------------------------------------------|----------------------------------------------------------------------------------------------------|-----|-----------------|
| Ê | Needs Action           | student - Release Note SF View                                                              | the release notes here                                                                                                    |     | ×               |
|   | Completed Actions      |                                                                                             | 24: DF:                                                                                                    | 300 | 20              |
|   | My Docs                | Needs Action                                                                                | Add Request 🗶                                                                                                    |     | Manage Requests |
|   | Activity<br>Contact Us | 2023-2024<br>Status: Colley<br>Needs.<br>Submit<br>Somebox<br>Somebox<br>Sandbox<br>Sandbox | Direct Loan Request Form – SBCC 2023-2024<br>SBCC participates in the Federal Direct Student Loan Program. Due to the more favorable terms<br>offered by the federal student loans, we recommend that you review this information before<br>applying for a student loan from private lenders. To submit a Federal Direct Loan for consideration,<br>the following is required:<br>• Complete and submit a <i>Free Application for Federal Student Aid</i> ( <u>FAFSA</u> ) for the aid year in which<br>the loan is being requested for<br>• Complete all File Verification requirements and receive a SBCC Award Letter email<br>• Students must be enrolled in a minimum of six (6) units<br>• For step-by-step instructions please visit our <u>SBCC Loans for Students</u> website<br>Please explain your reason for this request.<br>Enter your comments |     |                 |
|   |                        |                                                                                             | Submit Go Back                                                                                                    |     |                 |

7) A pop-up message will appear confirming the Direct Loan Form has been requested successfully. Click 'Ok'

| Needs Action           |                                                              |                             |                                    | Manage Requests |
|------------------------|--------------------------------------------------------------|-----------------------------|------------------------------------|-----------------|
| 1<br>Task Left 9 Subr  | 23 Other Documents<br>Is Action 1<br>nitted 0                | 1<br>Task Left<br>Submitted | P Appeal<br>Documents<br>on 1<br>0 |                 |
| 1<br>Task Left<br>Subr | Success<br>Your request has been successfull<br>ts A<br>nitt | y created!                  | Ok                                 |                 |
|                        |                                                              | Version 22.31.14222         |                                    |                 |
| Sandbox                | Sand                                                         | рох                         | Sandbox                            | Sandbox         |
| Sandbox                | Sandbox Sandbox                                              | ov Sandbox                  | Sandbox Sandbox                    | sandbox Sandbox |
|                        |                                                              |                             |                                    |                 |

8) The Loan Form task will be generated to your Online FAFSA Verification account. Click on "Direct Loan Request Form" task

| Ξ                                |                              |   |                       |                                                                                                    |           | StudentForms             |                                                                                                    |                        |         |                     | 🞧 Zabrina 🗸     |  |
|----------------------------------|------------------------------|---|-----------------------|----------------------------------------------------------------------------------------------------|-----------|--------------------------|----------------------------------------------------------------------------------------------------|------------------------|---------|---------------------|-----------------|--|
| Ê                                | Needs Action                 | 8 | student - Release Not | te SF <u>View the release not</u>                                                                     | es here   |                          | 50                                                                                                   |                        | 20.     |                     | ×               |  |
| <ul> <li>✓</li> <li>✓</li> </ul> | Completed Actions<br>My Docs | N | eeds Action           |                                                                                                    | 20        |                          | 20.                                                                                                  |                        | 26.     |                     | Manage Requests |  |
|                                  | Activity<br>Contact Us       |   | 1<br>Task Left        | D23-2024 Direct Loan Retatus: Collecting Documents       Needs Action       1       Submitted       0 | quest For | 1<br>Task Left           | 23-2024 Verification       atus: Collecting Documents       Needs Action     1       Submitted     0 |                        |         |                     |                 |  |
|                                  |                              | X | Sandh                 | oox Sandbox                                                                                           | Sal       | <sub>ndbox</sub> Sandbox | Version 22.32.15802 nd                                                                               | <sub>pox</sub> Sandbox | Sandl   | oox Sandbox         | Sandb           |  |
|                                  | 3                            | B |                       | Sandherg                                                                                              |           | Sandherg                 |                                                                                                    | Sandherg               |         | Sandherg            |                 |  |
|                                  |                              | B | Sandbox               | Testing                                                                                               | Sandbox   | Testing                  | Sandbox                                                                                              | Testing                | Sandbox | Testing             | Sandbox         |  |
|                                  |                              |   | Sandbox               |                                                                                                    | Sandbox   |                          | Sandbox                                                                                              |                        | Sandbox |                     | Sandbox         |  |
|                                  |                              |   | Sandh                 | DOX                                                                                                   | Sal       | ndbox                    | Sand                                                                                                 | DOX                    | Sandh   | DOX                 | Sandb           |  |
|                                  |                              | X | Sandh                 | o <sup>ox</sup> Sandbox                                                                               | Sal       | ndbox Sandbox            | Sand                                                                                                 | <sub>pox</sub> Sandbox | Sandh   | ov Sandbox          | Sandb           |  |
|                                  |                              | B |                       | Sandberg<br>Testing                                                                                   |           | Sandherg<br>Testilleg    |                                                                                                    | Sandhorg<br>Testing    |         | Sandhorg<br>Testing |                 |  |
| 0                                |                              | B | Sandbox               | Tasting                                                                                               | Sandbox   | Tasting                  | Sandbox                                                                                              | Testing                | Sandbox | Testing             | Sandbox         |  |

9) Click on the "**drop-down arrow**" to view the documentation required for requesting a Direct Loan (see image below)

| ≡ |                                                                       |      |                         |                                    | StudentForms     |                        |                     |                        |         | 🚺 Zabrina 🗸          |                      |
|---|-----------------------------------------------------------------------|------|-------------------------|------------------------------------|------------------|------------------------|---------------------|------------------------|---------|----------------------|----------------------|
| Ê | Needs Action                                                          | 0    | student - Release Note  | e SF <u>View the release not</u> e | es here          |                        | 24.                 |                        | 201     |                      | × <sub>p</sub>       |
|   | Completed Actions                                                     | Need | s Student Action > 2023 | 3 - 2024 Direct Loan Requ          | iest Form – SBCC | Sandhord               | 24.                 | Sandhove               | 20.     | Sandhove             | 20.                  |
| Ľ | My Docs                                                               | 20   | 023 - 2024 Dii          | rect Loan Requ                     | est Form – SE    | всс                    |                     |                        |         |                      |                      |
| - | Activity                                                              |      |                         |                                    |                  |                        |                     |                        |         |                      | Notification History |
|   | Contact Us Additional Info: 2023-2024 Direct Loan Request Form - SBCC |      |                         |                                    |                  |                        |                     |                        | ٥       |                      |                      |
|   |                                                                       | ЭX   | Sandb                   | ov Sandbox                         | Sandh            | ov Sandbox             | Version 22.32.15802 | ov Sandbox             | Sandb   | ox Sandbox           | sandbo'              |
|   |                                                                       | rg   |                         | Sandherg                           |                  | Sandherg<br>Testilleg  |                     | Sandherg<br>Testilleg  |         | Sandbarg<br>Testille |                      |
|   |                                                                       | 1g   | Sandbox                 | Testing                            | Sandbox          | Testing                | Sandbox             | Testing                | Sandbox | Testing              | Sandbox              |
|   |                                                                       |      | Sandbox                 |                                    | Sandbox          |                        | Sandbox             |                        | Sandbox |                      | Sandbox              |
|   |                                                                       |      | Sandbox                 |                                    | Sandl            | <sup>20X</sup>         | Sandh               | <sup>20</sup> X        | Sandh   | <sup>70</sup> X      | Sandbo'              |
|   |                                                                       | ЭX   | sandb                   | ox Sandbox                         | Sandl            | o <sup>x</sup> Sandbox | Sandh               | o <sup>x</sup> Sandbox | Sandh   | ox Sandbox           | Sandbo               |
|   |                                                                       | rg   |                         | Sandherg                           |                  | Sandherg               |                     | Sandhorg               |         | Sandhorg             |                      |
|   |                                                                       | ß    | Sandbox                 | Testing                            | Sandbox          | Testing                | Sandbox             | Testing                | Sandbox | Testing              | Sandbox              |

10) Step 1: Click on 'Download' to download the Direct Loan Form to your device. After downloading the Form complete sections A-C. The Form must be signed either electronically or using a 'wet' signature.
 *IMPORTANT*: If any sections of the Form are incomplete, the Form will be returned back to the student.
 Step 2: Click on "Upload" to upload the completed and signed Direct Loan Form
 Step 3: Click on "Upload" to upload a valid government issued photo ID unexpired

| student - Release Note SF <u>View the release notes here</u>                                                                                                    | <u> </u>                                                                                                    |                                                                                                    |                                                                                                    |
|----------------------------------------------------------------------------------------------------|----------------------------------------------------------------------------------------------------|----------------------------------------------------------------------------------------------------|----------------------------------------------------------------------------------------------------|
| Student Action > 2023 - 2024 Direct Loan Request Form - SB                                                                                                    | sandhorn                                                                                                    | Sandhove                                                                                                  | Sandhove                                                                                                    |
| 23 - 2024 Direct Loan Request Form                                                                                                    | n – SBCC                                                                                                    |                                                                                                    |                                                                                                    |
|                                                                                                    |                                                                                                    |                                                                                                    | Notification His                                                                                                    |
| Additional Info: 2023-2024 Dir                                                                                                    | rect Loan Request Form - S                                                                                   | всс                                                                                                    |                                                                                                    |
| 3CC participates in the Federal Student Loan Programs. In ord<br>Irrent FAFSA application on file for the academic year in which<br>nd back of an unexpired signed valid issued government ID-SB | er to be eligible for a Direct Loan students must<br>the loan is being requested for. To request a Di<br>CC. | be enrolled in a minimum of six (6) units, be meetin<br>rect Loan download, complete and upload the signe | ig Satisfactory Academic Progress (SAP), and have and bare and bare and ba |
| nest 🔍                                                                                                    |                                                                                                    |                                                                                                    |                                                                                                    |
| Appeal Status: Open                                                                                                    |                                                                                                    |                                                                                                    |                                                                                                    |
| Download 2023-2024 Direct Loan Request Form - SBCC                                                                                                    | <sup> </sup>                                                                                                 | the Direct Loan Form                                                                                      | ↓ Download                                                                                                    |
| Upload 2023-2024 Direct Loan Request Form - SBCC 🔞                                                                                                    | Step 2: Upload comp                                                                                          | pleted and signed Form                                                                                    | <mark>1</mark> → ↓ Upload                                                                                                    |
|                                                                                                    |                                                                                                    |                                                                                                    |                                                                                                    |
| Upload Valid Issued Government ID - SBCC 🚱                                                                                                    |                                                                                                    |                                                                                                    | ↑ Upload                                                                                                    |
| Step 3: Upload fror                                                                                                    | nt and back of valid g                                                                                       | overnment issued pho                                                                                      | to ID                                                                                                    |
|                                                                                                    | (linovnirod)                                                                                                 |                                                                                                    |                                                                                                    |

11) The submit button will enable, only after the you have uploaded both the Direct Loan Form and a valid Government Issued Photo ID. Click on "**Submit**"

| Ownload 2023-2024 Direct l   | Loan Request Form - SBCC 😧 |               | <b>↓</b> Download |
|------------------------------|----------------------------|---------------|-------------------|
| Vpload 2023-2024 Direct Loa  | n Request Form - SBCC 🔞    |               | + Add Page(:      |
| Filename                     |                            | Date Uploaded |                   |
| 24 Direct Loan.pdf           |                            | 06/22/2023    |                   |
| ß                            |                            |               |                   |
| Upload Valid Issued Governme | ent ID - SBCC 😧            |               | + Add Page(       |
| Filename                     |                            | Date Uploaded |                   |
| CA ID.jpeg                   |                            | 06/22/2023    |                   |
|                              |                            |               |                   |
|                              |                            |               |                   |
|                              |                            |               | Submit            |

- 12) Click on "Finish" to submit the Direct Loan Form for review.
  - **IMPORTANT**: Requesting a loan does not guarantee eligibility. All Direct Loan requests are reviewed in the ordered received.

| ≡  |                                                                                                    |             |                   |                                   |                 | StudentFo            | rms                 |                        |         |                      | 🕥 Zabrina 🗸          |
|----|----------------------------------------------------------------------------------------------------|-------------|-------------------|-----------------------------------|-----------------|----------------------|---------------------|------------------------|---------|----------------------|----------------------|
| Ê  | Needs Action                                                                                                    | ) i stude   | ent - Release Not | e SF <u>View the release note</u> | es here         |                      | 20.                 |                        | 24.     |                      | ×                    |
| ~  | Completed Actions                                                                                                    | Needs Stude | ent Action > 202  | 3 - 2024 Direct Loan Requ         | est Form – SBCC | Sandhove             | 20.                 | Sandhove               | 20.     | Sandhove             | 24.                  |
|    | My Docs                                                                                                    | 2023        | - 2024 Di         | rect Loan Requ                    | est Form – SE   | всс                  |                     |                        |         |                      |                      |
|    | Activity                                                                                                    |             |                   |                                   |                 |                      |                     |                        |         |                      | Notification History |
| 2= | Contact Us After you click finish you will be prevented from making further changes while your files are being reviewed. |             |                   |                                   |                 |                      |                     |                        |         |                      |                      |
|    | Additional Info: 2023-2024 Direct Loan Request Form - SBCC                                                               |             |                   |                                   |                 |                      |                     |                        | ✓       |                      |                      |
|    |                                                                                                    | 01          |                   |                                   |                 |                      |                     |                        |         | [                    | 5<br>Finish          |
|    |                                                                                                    | 80          |                   | Testino                           |                 | Testing              | Version 02 22 15802 | Testino                |         | Testino              |                      |
|    |                                                                                                    | Sa Sa       | ndbox             | Testing                           | Sandbox         | Testing              | Sandbox             | Testing                | Sandbox | Testing              | Sandbox              |
|    |                                                                                                    | Sa          | ndbox             |                                   | Sandbox         |                      | Sandbox             |                        | Sandbox |                      | Sandbox              |
|    |                                                                                                    | Sandbox     |                   | Sandbox                           |                 | Sandbox              |                     | sandbox                |         | Sandbo               |                      |
|    |                                                                                                    | )X          | Sandb             | ox Sandbox                        | Sandt           | ov Sandbox           | Sand                | o <sup>x</sup> Sandbox | Sandl   | ov Sandbox           | Sandbo'              |
|    |                                                                                                    | 18          |                   | Sandhorg<br>Testillig             |                 | Sandherg<br>Testille |                     | Sandharg<br>Testillig  |         | Sandberg<br>Testille |                      |
|    |                                                                                                    | Sa          | ndbox             | Testing                           | Sandbox         | Testing              | Sandbox             | Testing                | Sandbox | Testing              | Sandbox              |
|    |                                                                                                    | Sa          | ndbox             |                                   | Sandbox         |                      | Sandbox             |                        | Sandbox |                      | Sandbox              |